# $\wedge$ CHARGE AMPS

### Dawn

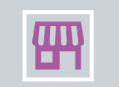

Ladda ner Charge Amps installer från din store.

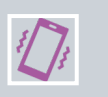

Håll din telefon I närheten av laddboxen samtidigt som du startar om den senare.

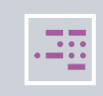

I din installationsmanual finns en pinkod för din box, skriv in den in installer.

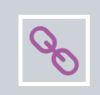

Gå in på "CPMS CONNECTION" och ändra till url till: wss://ocpp.myreload.se

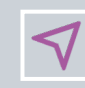

Klicka på "Complete Configuration" och låt boxen arbeta för att sedan starta om. Detta steg kan ta lite tid, ge gärna boxen 5-10 minuter.

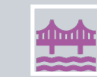

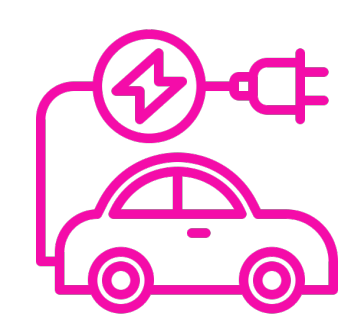

# 

## Aura & Halo

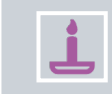

Anslut till din laddbox genom att söka upp wifi: HALO\_\*\*\*\*\* på din enhet och ange sedan nätverksnyckeln från din laddbox.

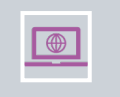

När du är ansluten till halonätverket gå in på 192.168.250.1 i din webbläsare. När du ska ange pinkod är det samma som nätverksnyckeln från ovan.

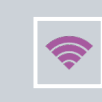

Du ska nu gå in på fliken wifi och ansluta boxen till ditt eget nät, det gör du genom att ange nätverk och lösenord och klicka på "Update"

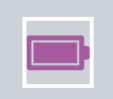

Om du inte redan har gjort det behöver du nu gå in på my.charge.space, logga in och lägga till din laddare på ditt Charge Amps space.

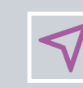

Gå nu in på 192.168.250.1 igen och navigera till "OCPP", där anger du: wss://ocpp.myreload.se i fältet för OCPP Endpoint och klickar på "Update".

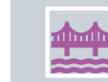

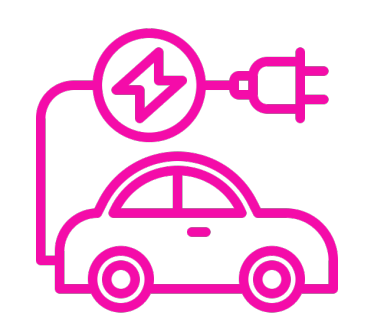

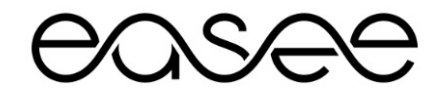

Alla modeller

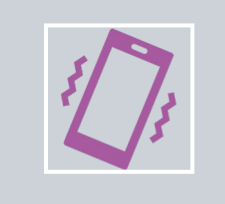

Öppna Easee-appen och lägg till Reload – Power to Share som Operatör på din plats.

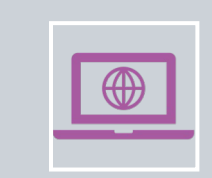

Kontakta Reload Support.

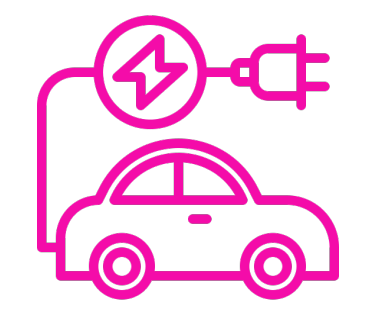

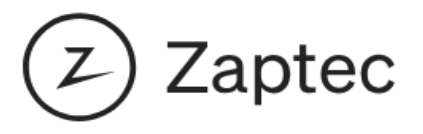

### Alla modeller

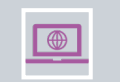

Öppna din webbläsare och logga in på Zaptecs portal.

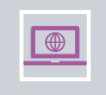

Ta dig ner på sidan till OCPP-Inställningar, där lägger du in wss://ocpp.myreload.se/ följt av din id-tagg t ex (wss://ocpp.myreload.se/ZAP123456)

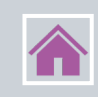

Klicka på hemknappen (Huset med din laddares namn till höger, uppe I vänstra hörnet). Välj sedan "Inställningar".

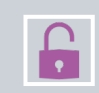

Nu ska vi autentisera, det vill säga, tillåta Reloads server att prata med din box. Välj "Autentisering", sedan bockar du för "OCPP-J 1.6 autentisering".

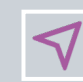

I fältet för url skriver du: wss://ocpp.myreload.se/{deviceId}

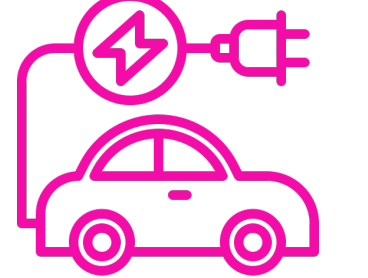

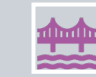

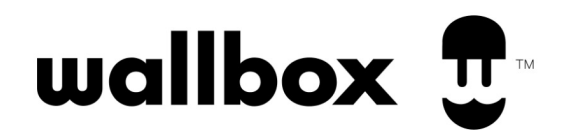

#### Pulsar

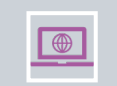

Öppna din webbläsare och logga in på Zaptecs portal.

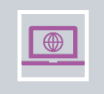

Ta dig ner på sidan till OCPP-Inställningar, där lägger du in wss://ocpp.myreload.se/ följt av din id-tagg t ex (wss://ocpp.myreload.se/ZAP123456)

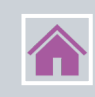

Klicka på hemknappen (Huset med din laddares namn till höger, uppe I vänstra hörnet). Välj sedan "Inställningar".

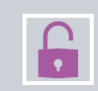

Nu ska vi autentisera, det vill säga, tillåta Reloads server att prata med din box. Välj "Autentisering", sedan bockar du för "OCPP-J 1.6 autentisering".

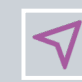

I fältet för url skriver du: wss://ocpp.myreload.se/{deviceId}

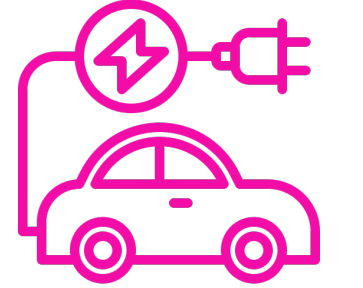

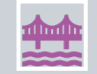